## **Recommended Patient Specific Education for Physician/Provider**

After a Diagnosis, other than Reason for Visit, is entered by a Provider the system will recommend Patient Specific Education.

1. From within a PowerNote in the Impression and Plan Section, click Education & Follow-up, click Patient Education:

| Progress Note Standard X List                                                                                                    |                    | Education and Follow-up                                                                            |
|----------------------------------------------------------------------------------------------------|--------------------|----------------------------------------------------------------------------------------------------|
| X  A Basic Information Basic Information Berview / Management Berview / Management Berview / Management PIDU HRP Plan Dx and Plan (sepeat) Bedescinent Services | Counseled          | Patient / Family / Friend / Diagnosis / Treatment / Medications / OTHER                            |
|                                                                                                    | Discharge Planning | Patient Education / Follow-up / OTHER<br>Plan to discharge: to home / to SNF / in === days / OTHER |

2. If not inside a PowerNote click the Patient Education button at top of screen:

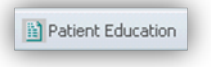

3. Click the "Suggested" Filter:

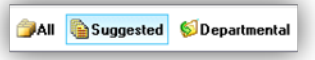

4. The Diagnosis will trigger several Education appropriate pamphlets.

| Age:32 years<br>D08:9/1/1981 |
|------------------------------|
|                              |
| Language: English 💌          |
|                              |
|                              |

5. To select an item, double click it to send it to the "Selected Instructions" field, Instructions display in the right panel:

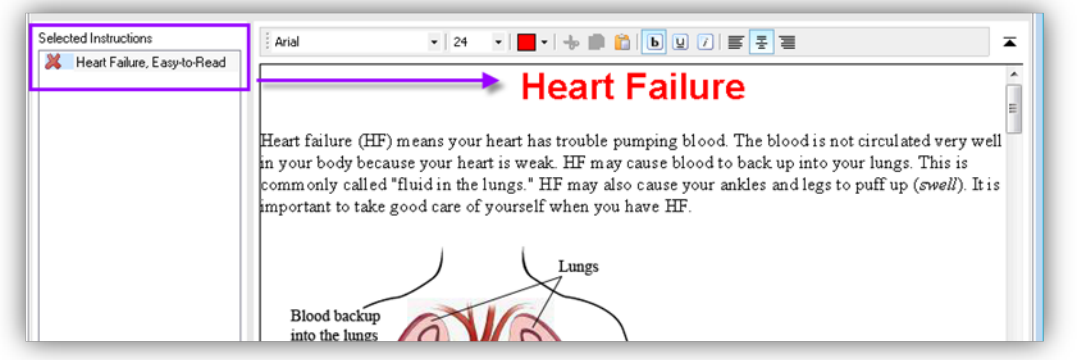

6. Scroll through instructions in the right panel to be sure that any blank fields are filled in specific to the patient:

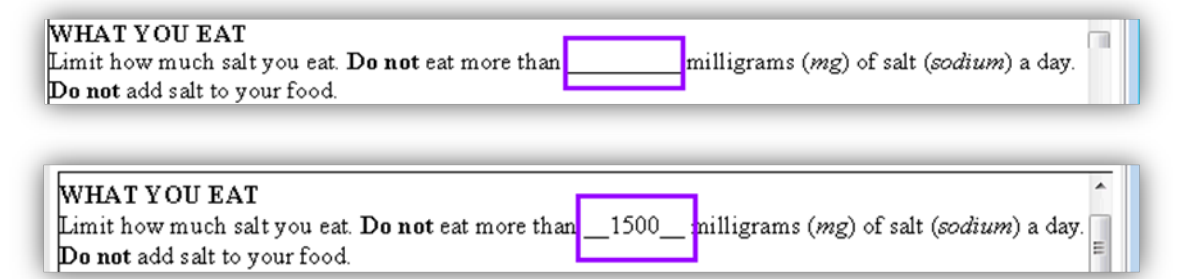

7. Sign the instructions